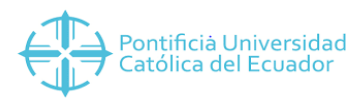

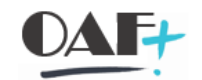

## **ACTIVOS FIJOS**

### CONTABILIZACIÓN DE AMORTIZACIONES

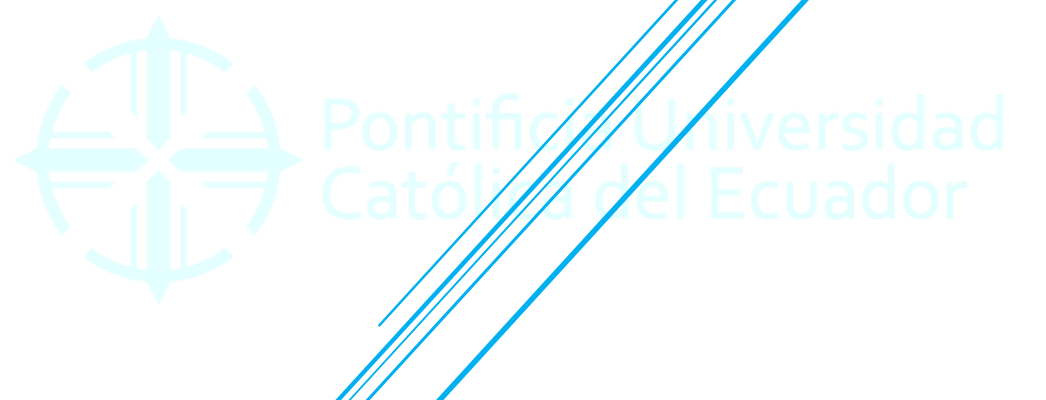

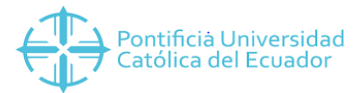

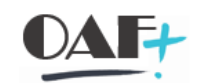

Contenido

| 1. | AFAB CONTABILIZACIÓN DE LA AMORTIZACIÓN | . 3 |
|----|-----------------------------------------|-----|
| 2. | TRX SM37 JOBS EN FONDO                  | . 7 |

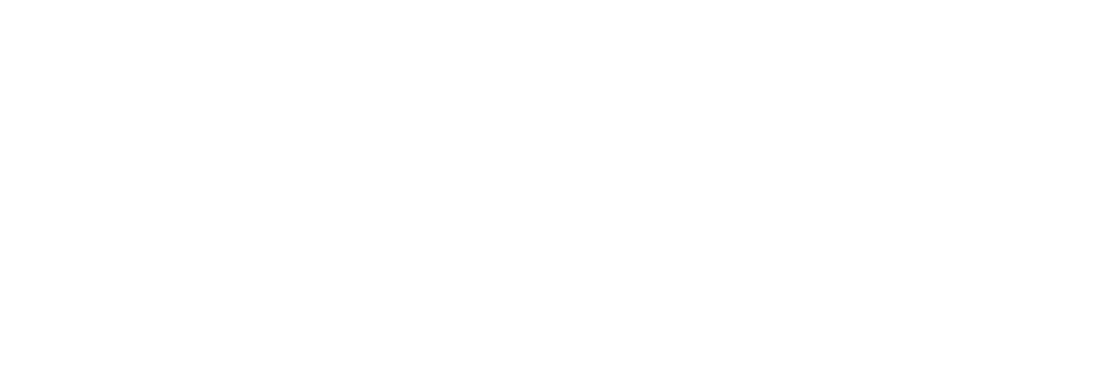

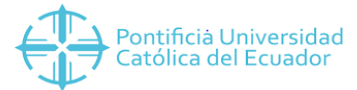

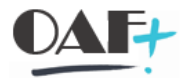

#### 1. AFAB CONTABILIZACIÓN DE LA AMORTIZACIÓN

Ingresamos a la transacción AFAB

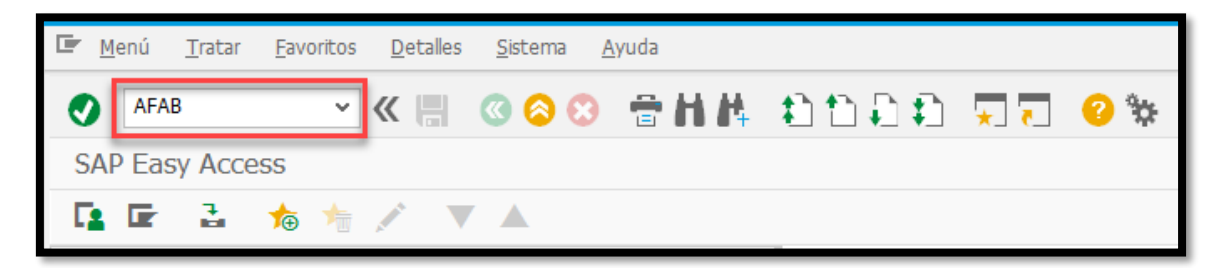

Aparece la TRX con los siguientes campos:

| Intel (popular intel para system avoid                                                                                                    | The Designed Table Design And             |   |
|----------------------------------------------------------------------------------------------------|-------------------------------------------|---|
| Into para parametro contabilización     Parametros de contabilización     Parametros de contabilización     Control de salda     Oungo de salda     Parametros para ejecución test     Vel pecución de test     Activo filo     Parametros filo     Parametros para ejecución test     Vel pecución de test     Parametros filo     Parametros para ejecución test     Vel pecución test     Parametros filo     Parametros para ejecución test     Parametros para ejecución test     Parametros filo     Parametros para ejecución test     Parametros para ejecución test     Parametros para ejecución test     Parametros para ej                                                                                                    | ≃ kīnātausa Tiarai Eazaila Spreius Vanna  | - |
| Contabilización de amortizaciones  Parametros de contabilización  Parametros de contabilización  Soceedad  1000  a                                                                                                    |                                           |   |
| Parametros de contabilización     Parametros de contabilización     Sociedad   1000   a     a     Parámetros de contabilización     Sociedad   1000   a     a     Parámetros de contabilización     Sociedad   1000   a     a     Parámetros paralelos     Control de salda     Outor de salda     Outor de salda     Parámetros paralelos     10     Control de salda     Outor de salda     Parámetros para ejecución test                                                                                                    | Contabilización de amortizaciones         |   |
| Parimetros de contabilización Ejecutar Sociedad 1000 a  Parimetros de contabilización 2019 Periodo 2019 Periodo contable 0 6  Tratamiento paralelo Grupo de servidores Cantidad de procesos paralelos 10  Control de salda Control de salda Control de salda Control de salda Control de salda Control de salda Control de test Control de test Control de tes | 😥 👔 🗐 Info para parámetro contabilización |   |
| Sociedad 1000   Norm present.tas.   Ejericico   2019   Perido contable   0 6                                                                                                    | Parámetros de contabilización Ejecutar    |   |
| Norma present.ctas.   Bericio   2019   Periodo contable   0 6     Tratamiento paralelo   Giupo de senvidores   Control de salda     Control de salda     Control de salda     Control de salda     Control de salda     Control de salda     Control de salda     Cantable     Control de salda     Cantable     Control de salda     Cantable     Control de salda     Cantable     Control de salda     Cantable     Control de salda     Cantable     Control de salda     Cantable     Control de salda     Cantable     Control de salda     Cantable     Control de salda     Cantable     Control de salda     Cantable     Control de salda     Cantable     Control de salda     Cantable     Control de salda     Control de test     Control de test     Control de test     Control de test                                                                                                    | Sociedad 1000 a                           |   |
| Ejercido 2019   Perido contable 06     Tatameno paralelos   Grupo de servidores   Cantrol de procesos paralelos   10   Control de salda   Layout     Parámetro para ejecución test     V Ejecución de test     Activo fijo     a                                                                                                    | Norma present.ctas. a                     |   |
| Periodo contable 06 Tratamiento paralelo Grupo de servidores Cantidad de procesos paralelos 10 Control de salda Ou de totales Olog de totales Olog de talda De salda Layout Parametro para ejecución test ZBecución de test Activo filo a                                                                                                    | Ejercicio 2019                            |   |
| Tratamiento paralelo Grupo de servidores Cantdad de procesos paralelos 10 Control de salda Og de totales O Log de talado O Log de talado O Log | Periodo contable 06                       |   |
| Grupo de servidores   Cantodad de procesos paralelos   10   Control de salda                                                                                                    | Tratamiento paralelo                      |   |
| Cantidad de procesos paralelos 10 Control de salda Control de salda Control de salda Control de salda Control de salda Layout Parametro para ejecución test VE pecución de test Activo fio a a control de test Activo fio a a control de test Activo fio a a a control de test Activo fio a a a a a a a a a a a a a a a a a a a                                                                                                    | Grupo de servidores                       |   |
| Control de salda                                                                                                    | Cantidad de procesos paralelos 10         |   |
| Oug de totales       Oug de totales       Oug de totales       Oug de totales       Januardo Salda       Layout   Parametro para ejecución test       ✓ Ejecución de test       Activo fio       a                                                                                                    | Control de salda                          |   |
| O Log detalado       Ningún log de salda       Layout       Parámetro para ejecución test       V/ Ejecución de test       Activo fijo       a                                                                                                    | O Log de totales                          |   |
| Ningún log de salda       Layout       Parámetro para ejecución test       V. Ejecución de test       Activo fijo       a                                                                                                    | ⊙Log detallado                            |   |
| Parametro para ejecucón test                                                                                                    | 🔿 Ningún log de salida                    |   |
| Parametro para ejecución test                                                                                                    | Layout                                    |   |
| Activo fip     a       Activo fip     a                                                                                                    | Parámetro para ejecución test             |   |
| Activo fijo a C                                                                                                    | ✓ Ejecución de test                       |   |
| Subnúmero a 🖻                                                                                                    | Activo fijo a                             |   |
|                                                                                                    | Subnúmero a                               |   |

#### Ejecutamos

| 📴 Programa Iratar <u>P</u> asara Sistema Ayuda                                                                                                    | _ 🗆 × |  |  |  |  |  |  |  |  |  |
|----------------------------------------------------------------------------------------------------|-------|--|--|--|--|--|--|--|--|--|
| ⊘ ≪ 冊 ⊗ ⊗ ⊗ 合計体 むひしむ 東京 ⊘ %                                                                                                    |       |  |  |  |  |  |  |  |  |  |
| Contabilización de amortizaciones                                                                                                    |       |  |  |  |  |  |  |  |  |  |
| 🛞 👔 🕼 Info para parámetro contabilización                                                                                                    |       |  |  |  |  |  |  |  |  |  |
| Parámetos de contabilización                                                                                                    |       |  |  |  |  |  |  |  |  |  |
| Sociedad 1000 a C <sup>+</sup><br>Norma presidt.ctas a C <sup>+</sup><br>Bjerocio 2019<br>Periodio contable 06                                                                                                    |       |  |  |  |  |  |  |  |  |  |
| Er Delmtackin en modo interactivo X                                                                                                    |       |  |  |  |  |  |  |  |  |  |
| Tratamiento paralelo Grupo de servidores Imitado a aprox.1000 activos fijo                                                                                                    |       |  |  |  |  |  |  |  |  |  |
| Control de salda CDesea no obstante que tratamiento<br>Control de totales<br>Control de tabado<br>Ningoln tog de salda<br>Layout                                                                                                    |       |  |  |  |  |  |  |  |  |  |
| Parimetro para ejecución test                                                                                                    |       |  |  |  |  |  |  |  |  |  |
| Image: Constraint of the set of the se |       |  |  |  |  |  |  |  |  |  |

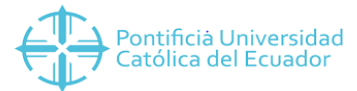

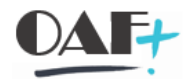

Se muestra la pantalla de todos los activos fijos con el estado de la

#### depreciación.

| 🖙 Lista Iratar        | <u>P</u> asar a      | <u>O</u> pcione | s <u>S</u> istema <u>A</u> yuda |              |                                       |           |                                     | _ @ X |
|-----------------------|----------------------|-----------------|---------------------------------|--------------|---------------------------------------|-----------|-------------------------------------|-------|
| 0                     |                      | ~ « .           | 🛯 🙆 🙆 🖶 H /                     | តាកាភ្ន      | 🖓 🔽 🕜 🐄                               |           |                                     |       |
|                       |                      |                 |                                 |              | · · · · · · · · · · · · · · · · · · · |           |                                     |       |
| Contabilizació        | on de an             | nortizaci       | ones                            |              |                                       |           |                                     |       |
| 9 = =                 | 7 5                  | Σ/5             | 🗟 🚍 🕾 🚰 🎁                       | ( <b>B</b> ) |                                       |           |                                     |       |
|                       |                      |                 | V                               | <b>1</b> —   |                                       |           |                                     |       |
| EJECUCIÓ              | N TES                | т               | •                               |              |                                       |           |                                     |       |
| Sociedad/NPC:         |                      | · · · · ·       | 1000/NIIF                       |              |                                       |           |                                     |       |
| Activos fijos proces  | ados:                |                 | 1,000                           |              |                                       |           |                                     |       |
| Activos filos sin err | ores:<br>ores en por | lo menos u      | n área: 0                       |              |                                       |           |                                     |       |
| Fecha de la ejecuci   | ión:                 |                 | 08.08.2019                      |              |                                       | +         |                                     |       |
|                       |                      |                 |                                 |              |                                       | <u> </u>  |                                     |       |
| S Activo fijo         | Sub                  | Det.ctas.       | Denominac.                      | ↑ Nº doc.    | Denominación                          | Período Σ | Importe en moneda de sociedad Mon.s |       |
| 10100080              | 0                    | 120101          | AMBÓN                           | \$ 1         | Amortización normal                   | 6         | 6.10- USD                           | ^     |
| 10100574              |                      |                 | ANAQUEL                         |              |                                       |           | 1.67- USD                           | ~     |
| 10101619              |                      |                 | ANAQUEL                         |              |                                       |           | 12.46- USD                          | -     |
| 10101620              |                      |                 | ANAQUEL                         |              |                                       |           | 1.19- USD                           |       |
| 10101622              |                      |                 | ANAQUEL                         |              |                                       |           | 1.19- USD                           |       |
| 10101623              |                      |                 | ANAQUEL                         |              |                                       |           | 1.19- USD                           |       |
| <u>10101624</u>       |                      |                 | ANAQUEL                         |              |                                       |           | 5.63- USD                           |       |
| 10101625              |                      |                 | ANAQUEL                         |              |                                       |           | 1.78- USD                           |       |
| 10101626              |                      |                 | ANAQUEL                         |              |                                       |           | 1.28- USD                           |       |
| 10101627              |                      |                 | ANAQUEL                         |              |                                       |           | 1.47- USD                           |       |
| 10101028              |                      |                 | ANAQUEL                         |              |                                       |           | 1.47- USD                           |       |
| 10101630              |                      |                 | ANAQUEL                         |              |                                       |           | 1.47- USD                           |       |
| 10101632              |                      |                 | ANAQUEL                         |              |                                       |           | 1.47- USD                           |       |
| 10101633              |                      |                 | ANAQUEL                         |              |                                       |           | 2.67- USD                           |       |
| 10101634              |                      |                 | ANAQUEL                         |              |                                       |           | 2.67- USD                           |       |
| 10101635              |                      |                 | ANAQUEL                         |              |                                       |           | 2.67- USD                           |       |
| 10101636              |                      |                 | ANAQUEL                         |              |                                       |           | 2.67- USD                           |       |
| 10101637              |                      |                 | ANAQUEL                         |              |                                       |           | 2.67- USD                           |       |
| 10101638              |                      |                 | ANAQUEL                         |              |                                       |           | 2.68- USD                           | ^     |
| 10101639              |                      |                 | ANAQUEL                         |              |                                       |           | 3.03- USD                           | ~     |
|                       |                      |                 |                                 |              | SAL                                   | -         | »   .                               |       |
|                       |                      |                 |                                 |              |                                       |           | "   1                               |       |

Regresamos a la pantalla de ejecución

| 📴 Leta Iratar Pasara Opciones Sistema Ayuda                                                                                                    | _ 0 × |
|----------------------------------------------------------------------------------------------------|-------|
| 🕑 🔤 🔍 🙁 😨 😫 🖿 🛤 🖄 🗅 🗅 🖧 🗐 🛒 🖉 🕸                                                                                                    |       |
| Contabilización de amortizaciones                                                                                                    |       |
| 🕄 🏛 🐨 Ϋ́ Σ ½ 🔞 🎟 🖾 🖓 📴 🖳                                                                                                    |       |
| EJECUCIÓN TEST<br>Sociedad/NPC: 1000/NIIF<br>Activos fijos procesados: 1,000<br>Activos fijos in errores: 1,000<br>Activos fijos sin errores: 0,000<br>Fecha de la ejecución: 00.08.2019    |       |
| ^5 Activo fijo ^ Sub_^Det.ttas. ^ Denominac. ^ Periodo I Importe en moneda de sociedad Mon.s                                                                                                |       |
| 10100524         12102080         Q         12011         AMAQUEL         6         6.10-         USD           1010574         AMAQUEL         1.67-         USD         1.67-         USD | -     |
|                                                                                                    |       |

Se quita el test y ejecutamos en proceso de fondo.

| P <u>rograma</u> Iratar <u>P</u> asar a <u>S</u> istema | Ayuda                    | _ 0 |
|---------------------------------------------------------|--------------------------|-----|
| Ejecutar e imprimir Ctrl+P                              | 9 8 8 8 H H 1110 R R 9 % |     |
| Ejecutar en proceso fondo F9                            |                          |     |
| Einalizar Shift+F3 bi                                   | bilización               |     |
| Parámetros de contabilización                           |                          |     |
| Sociedad 1000                                           |                          |     |
| Norma present.ctas.                                     |                          |     |
| Ejercicio 2019                                          |                          |     |
| Pende contable                                          |                          |     |
| Tratamiento paralelo                                    |                          |     |
| Grupo de servidores                                     |                          |     |
| Cantidad de procesos paralelos 10                       |                          |     |
| Control de salida                                       |                          |     |
| O Log de totales                                        |                          |     |
| Log detallado                                           |                          |     |
| Ningún log de salida                                    |                          |     |
| Layour                                                  |                          |     |
| Parámetro para ejecución test                           |                          |     |
| Ejecución de test                                       |                          |     |
| A altino Alta                                           |                          |     |

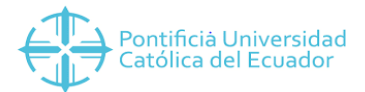

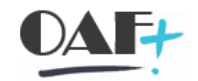

| 🖝 P <u>r</u> ograma <u>T</u> ratar <u>P</u> asar a <u>S</u> istema <u>A</u> yuda |  |  |  |  |  |  |  |  |  |  |  |
|----------------------------------------------------------------------------------|--|--|--|--|--|--|--|--|--|--|--|
|                                                                                  |  |  |  |  |  |  |  |  |  |  |  |
| Contabilización de amortizaciones                                                |  |  |  |  |  |  |  |  |  |  |  |
| 😥 👔 Info para parámetro contabilización                                          |  |  |  |  |  |  |  |  |  |  |  |
| 🖙 Parámetros para impresión de fondo 🛛 🗙                                         |  |  |  |  |  |  |  |  |  |  |  |
| Dispositivo salida LOCL Dispositivo salida WorkCentre 7120 PCL6                  |  |  |  |  |  |  |  |  |  |  |  |
| Área de páginas                                                                  |  |  |  |  |  |  |  |  |  |  |  |
| Todo     Pág.     A     O                                                        |  |  |  |  |  |  |  |  |  |  |  |
| Propiedades                                                                      |  |  |  |  |  |  |  |  |  |  |  |
| Evento de salida X Inmediatamente 🗸                                              |  |  |  |  |  |  |  |  |  |  |  |
| Atributos 😒 👔                                                                    |  |  |  |  |  |  |  |  |  |  |  |

Damos clic en el check

| ☞ P <u>r</u> ograma <u>T</u> ratar <u>P</u> asar a <u>S</u> istema <u>A</u> yuda |       |  |  |  |  |  |  |  |  |  |
|----------------------------------------------------------------------------------|-------|--|--|--|--|--|--|--|--|--|
| ♥                                                                                | * 0 * |  |  |  |  |  |  |  |  |  |
| Contabilización de amortizaciones                                                |       |  |  |  |  |  |  |  |  |  |
| 😥 👔 Info para parámetro contabilización                                          |       |  |  |  |  |  |  |  |  |  |
| 🔄 🖬 Fecha de inicio 🛛 🗙                                                          |       |  |  |  |  |  |  |  |  |  |
| Inmediato Fecha/Hora Tras job Tras evento En forma operac.  Fecha/Hora           |       |  |  |  |  |  |  |  |  |  |
| Tras job En forma de operación                                                   |       |  |  |  |  |  |  |  |  |  |

Click en inmediato

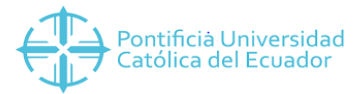

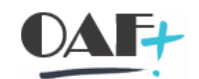

| 🖙 P <u>r</u> ograma <u>T</u> ratar <u>P</u> asar a <u>S</u> istema <u>A</u> yuda |       |  |  |  |  |  |  |  |  |  |  |
|----------------------------------------------------------------------------------|-------|--|--|--|--|--|--|--|--|--|--|
| ♥                                                                                | ÷ 0 * |  |  |  |  |  |  |  |  |  |  |
| Contabilización de amortizaciones                                                |       |  |  |  |  |  |  |  |  |  |  |
| 😥 👔 Info para parámetro contabilización                                          |       |  |  |  |  |  |  |  |  |  |  |
| 🔄 Fecha de inicio 🗙 🗙                                                            |       |  |  |  |  |  |  |  |  |  |  |
| Inmediato Fecha/Hora Tras job Tras evento En forma operac.                       |       |  |  |  |  |  |  |  |  |  |  |
| Inicio inmedieto                                                                 |       |  |  |  |  |  |  |  |  |  |  |
| Tras job En forma de operación                                                   |       |  |  |  |  |  |  |  |  |  |  |
|                                                                                  |       |  |  |  |  |  |  |  |  |  |  |
| Tras evento                                                                      |       |  |  |  |  |  |  |  |  |  |  |
|                                                                                  |       |  |  |  |  |  |  |  |  |  |  |
| Ejecutar job periódicame te                                                      |       |  |  |  |  |  |  |  |  |  |  |
| Verificar Valores de período Restricciones 😵                                     |       |  |  |  |  |  |  |  |  |  |  |

# Verifico y guardo.

| 🔄 Programa 🛛 Tratar Pasar a                                                                                                    | <u>S</u> istema <u>A</u> yuda |               |           |  | _ @ X                              |
|----------------------------------------------------------------------------------------------------|-------------------------------|---------------|-----------|--|------------------------------------|
| <ul> <li></li> <li></li> <li><td>🗒 📀 😋</td><td>) 🖶 H K 🕹 🗅 🛛</td><td>🕸 🖓 🗖 🖓 😵</td><td></td><td></td></li></ul> | 🗒 📀 😋                         | ) 🖶 H K 🕹 🗅 🛛 | 🕸 🖓 🗖 🖓 😵 |  |                                    |
| Contabilización de amortiz                                                                                                    | aciones                       |               |           |  |                                    |
| 😥 🚺 📓 Info para paráme                                                                                                    | tro contabilización           |               |           |  |                                    |
| Parámetros de contabilización                                                                                                    |                               |               |           |  |                                    |
| Sociedad                                                                                                    | 1000                          | а             | 2         |  |                                    |
| Norma present.ctas.                                                                                                    |                               | а             | <u> </u>  |  |                                    |
| Ejercicio                                                                                                    | 2019                          |               |           |  |                                    |
| Período contable                                                                                                    | 6                             |               |           |  |                                    |
| Tratamiento paralelo                                                                                                    |                               |               |           |  |                                    |
| Grupo de servidores                                                                                                    |                               |               |           |  |                                    |
| Cantidad de procesos paralelos                                                                                                    | 10                            |               |           |  |                                    |
|                                                                                                    |                               |               |           |  |                                    |
| Control de salida                                                                                                    |                               |               |           |  |                                    |
| OLog de totales                                                                                                    |                               |               |           |  |                                    |
| Log detallado                                                                                                    |                               |               |           |  |                                    |
| 🔿 Ningún log de salida                                                                                                    |                               |               |           |  |                                    |
| Layout                                                                                                    |                               |               |           |  |                                    |
| Parámetro para ejecución test                                                                                                    |                               |               |           |  |                                    |
| Ejecución de test                                                                                                    | 7                             |               |           |  |                                    |
| Activo fijo                                                                                                    |                               | а             |           |  |                                    |
| Subnúmero                                                                                                    |                               | a             |           |  |                                    |
|                                                                                                    |                               |               |           |  |                                    |
|                                                                                                    |                               |               |           |  |                                    |
|                                                                                                    |                               |               |           |  |                                    |
|                                                                                                    |                               |               |           |  |                                    |
|                                                                                                    |                               |               |           |  |                                    |
| 🛇 Previsión de job creada para el pr                                                                                                    | ograma FAA_DEPREC             | IATION_POST.  | SAP       |  | »   AFAB 🎽   PUCESAP   OVR   🔤 📄 🧧 |

Se crea el job.

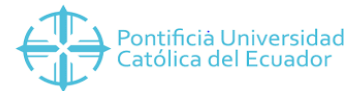

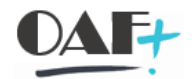

#### 2. TRX SM<sub>37</sub> JOBS EN FONDO

• Ingresamos a la transacción sm37

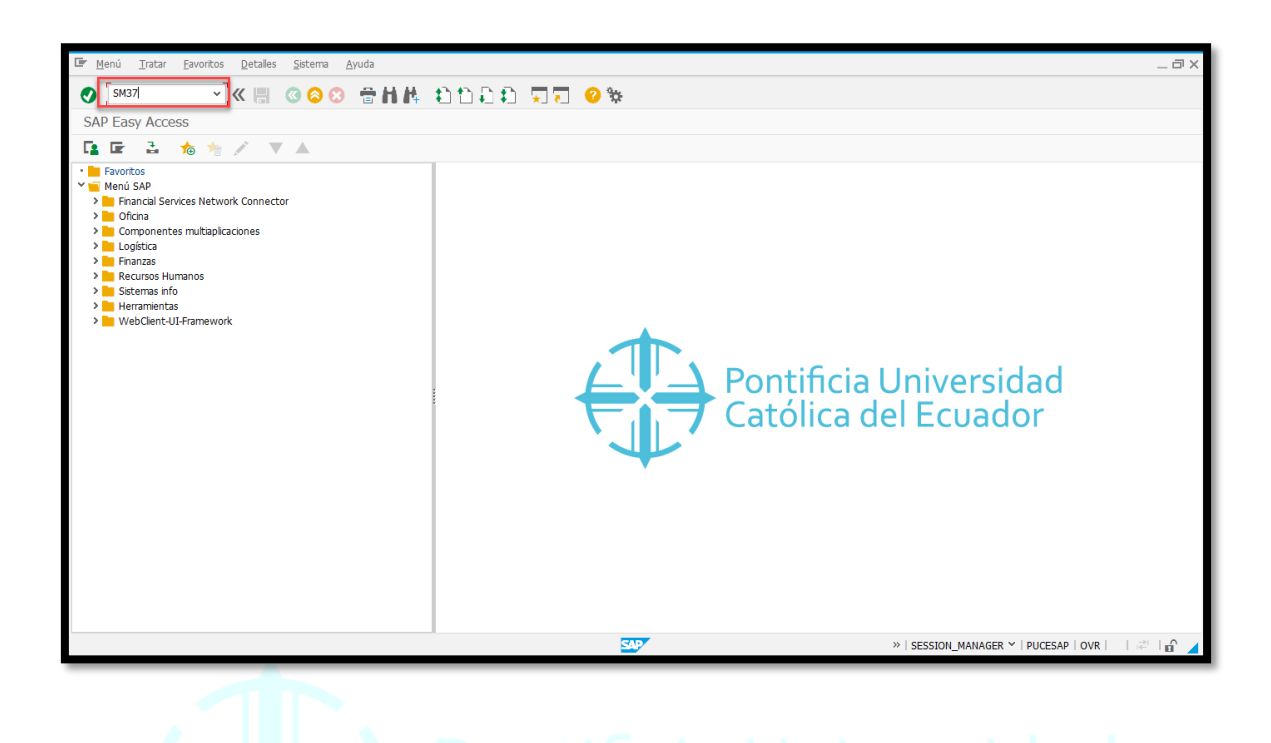

• En la pantalla sale el nombre de la persona que está en el sistema, es decir puedo ver solo mis Jobs.

| 🖙 Job Tratar Pasara Sistema Avuda                     |                               |
|-------------------------------------------------------|-------------------------------|
|                                                       |                               |
| Selección de job cimple                               | +」 ★1 €1 🔍 ¥                  |
| Ejecutar Selección de job simple                      |                               |
|                                                       |                               |
| Nombre de usuario YCUBAS842                           |                               |
| Chatrie deligh                                        |                               |
| Previs. Viberado V Prep. Activo V Termin. V Cancelado |                               |
|                                                       |                               |
| Condición de inicio de job                            |                               |
| De 🛅 07.08.2019 A 🛅 07.08.2019                        |                               |
| de (+) hasta (+)                                      |                               |
| O tras evento 👻                                       |                               |
|                                                       |                               |
| Paso de job                                           |                               |
| Programa ABAP                                         |                               |
|                                                       |                               |
|                                                       |                               |
|                                                       |                               |
|                                                       |                               |
|                                                       |                               |
|                                                       |                               |
|                                                       | SM37 V  PUCESAP   OVR   🖓 💼 🖌 |

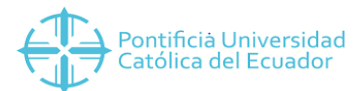

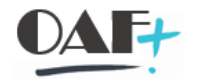

#### • Ejecuto y visualizo los Jobs creador por mi usuario.

| 🔄 Job Iratar Pasar a Detalles Q                                                                                               | ciones                                                                                                    | Sistema | a <u>A</u> yuda |             |                |          |     |                  |         |     |                  |                      | _           | З×   |
|----------------------------------------------------------------------------------------------------|----------------------------------------------------------------------------------------------------|---------|-----------------|-------------|----------------|----------|-----|------------------|---------|-----|------------------|----------------------|-------------|------|
| ❷ ◎ ◎ ◎ ● 計構 むひむむ 東京 ❷ ※                                                                                                    |                                                                                                    |         |                 |             |                |          |     |                  |         |     |                  |                      |             |      |
| Resumen de jobs                                                                                                    |                                                                                                    |         |                 |             |                |          |     |                  |         |     |                  |                      |             |      |
| 🚱 Actualizar 🔎 Liberar 💩 前                                                                                                    | ( <u>H</u> ) 9                                                                                                    | SPOOL   | 🛃 Log job       | 🛟 Paso 🛛 🗟  | Detalles de jo | ob 🛃     | J s | ervidores aplica | ición 🤅 | -/Σ | ≖ ∓ ≞ ₹          |                      |             |      |
| Resumen job de 07.08.2019 a las<br>a 07.08.2019 a las<br>Nombres de job seleccionados *<br>Nomb.usuario seleccionados YCUBAS8 | Resumen job de 07.08.2019 a las : :<br>a 07.08.2019 a las : :<br>Nombres de job seleccionados *<br>Nomb.usuario seleccionados YCUBA3842 |         |                 |             |                |          |     |                  |         |     |                  | Ŷ                    |             |      |
| □ planeado Iliberado Ilist<br>Control p/evento ID evento<br>Programa ABAP Programa                                            | > ✓                                                                                                    | activo  | ✓ terminado     | ✓ cancelado |                |          |     |                  |         |     |                  |                      |             |      |
| Job                                                                                                    | Lista                                                                                                    | Documen | Job creado p    | Status      | Fe.inicio      | H.inicio | Εu  | uración(seg.)    | Retraso | Mdt | Motivo de demora |                      |             |      |
| FAA_DEPRECIATION_CALCULATE                                                                                                    |                                                                                                    |         | YCUBAS842       | activo      | 07.08.2019     | 17:44:02 |     | 149              | 0       | 300 |                  |                      |             |      |
| *Resumen                                                                                                    |                                                                                                    |         |                 |             |                |          |     | 149              | 0       |     |                  |                      |             |      |
|                                                                                                    |                                                                                                    |         |                 |             |                |          |     |                  |         |     |                  |                      |             |      |
|                                                                                                    |                                                                                                    |         |                 |             |                |          |     |                  |         |     |                  |                      |             |      |
|                                                                                                    |                                                                                                    |         |                 |             |                |          |     |                  |         |     |                  |                      |             |      |
|                                                                                                    |                                                                                                    |         |                 |             |                |          |     |                  |         |     |                  |                      |             |      |
|                                                                                                    |                                                                                                    |         |                 |             |                |          |     |                  |         |     |                  |                      |             |      |
|                                                                                                    |                                                                                                    |         |                 |             |                |          |     |                  |         |     |                  |                      |             |      |
|                                                                                                    |                                                                                                    |         |                 |             |                |          |     |                  |         |     |                  |                      |             |      |
|                                                                                                    |                                                                                                    |         |                 |             |                |          |     |                  |         |     |                  |                      |             |      |
|                                                                                                    |                                                                                                    |         |                 |             |                |          |     |                  |         |     |                  |                      |             | Ŷ    |
|                                                                                                    |                                                                                                    |         |                 |             |                | SAP      |     |                  |         |     | »                | SM37 Y   PUCESAP   C | ovr   _   ≈ | of 🖌 |

Se puede apreciar la fecha y hora del inicio y la duración del mismo en segundos.

El JOB se encuentra en proceso activo en su proceso de ejecución.

| Job     Lista     Document     Job creado p     Status     Fe.inicio     H.inicia     Duración(seg.)     Retraso     Ndt     Notivo de demora       FAA_DEPRECIATION_CALCULATE     VCUEAS842     activo     7.08.2019     71:44:02     402     0     300       *Resumen     Image: Comparison of the comparison of the comparison of the                                                                                                    |                            |       |         |              |        |            |          |                |         |     |                  |
|----------------------------------------------------------------------------------------------------|----------------------------|-------|---------|--------------|--------|------------|----------|----------------|---------|-----|------------------|
| TRA DEFRECIATION CALCULATE         YCOBAS842         activo         7.08.2019         17.44:02         402         0         300           *Resumen         Image: Compare the second second | Job                        | Lista | Documen | Job creado p | Status | Fe.inicio  | H.inicio | Duración(seg.) | Retraso | Mdt | Motivo de demora |
| PResumen         402         0                                                                                                    | FAA_DEPRECIATION_CALCULATE |       |         | YCUBAS842    | activo | (7.08.2019 | 17:44:02 | 402            | 0       | 300 |                  |
|                                                                                                    | *Resumen                   |       |         |              |        |            |          | 402            | 0       |     |                  |
|                                                                                                    |                            |       |         |              |        |            |          |                |         |     |                  |

• Se debe actualizar para apreciar el tiempo de ejecución, hasta que salga en su estado

terminado.

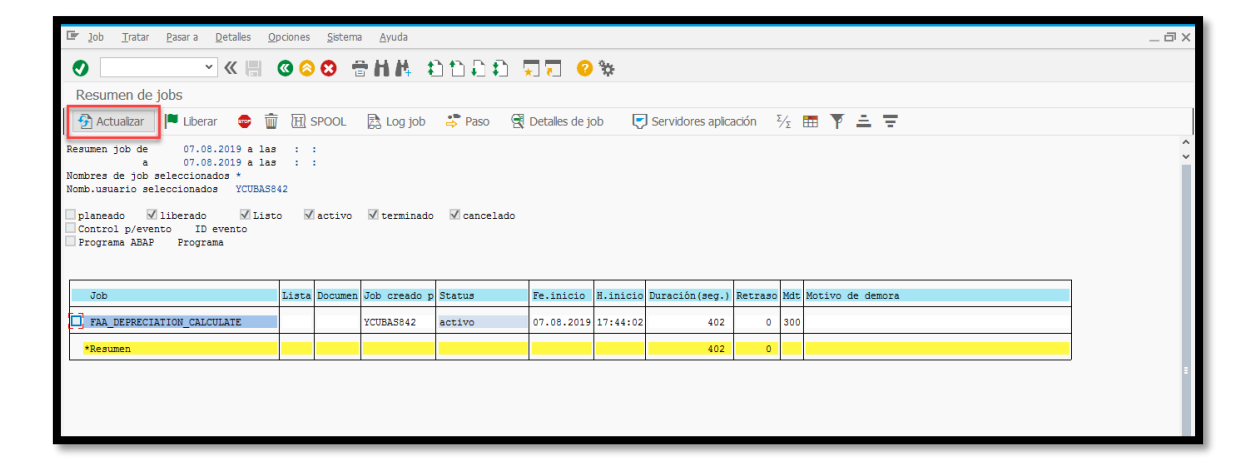

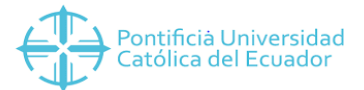

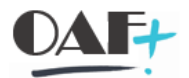

• Cuando el estatus está en terminado se procede a dar doble clic

en el ícono que aparece en la LISTA, para ver como termino el job.

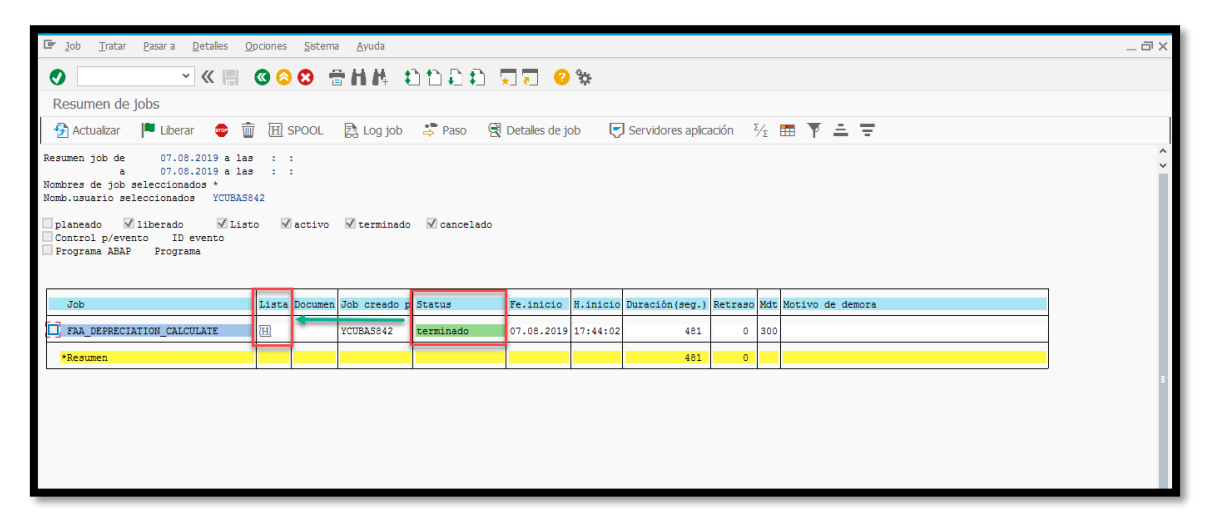

• Se ingresa a la siguiente pantalla y procedemos con un doble clic.

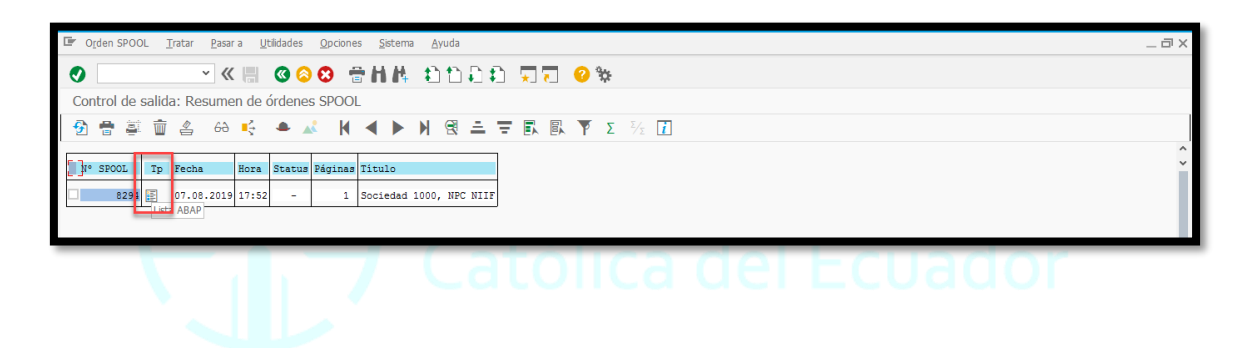

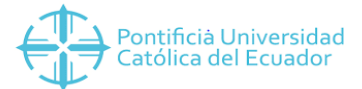

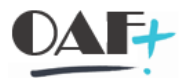

• La ejecución me muestra los activos procesados, y los cálculos

de la depreciación con el OK (En verde)

| Image: Contract Decision of All Contract Decision of All Contrat Decision of All Contract Decision of All Contract Decision of Al                                                                                                    | 🕼 Orden SPOOL Iratar Pasara Utildades Opciones Sistema Ayuda                                                                                                  |              |                                                                |                    |                            |         |  |  |  |  |  |
|----------------------------------------------------------------------------------------------------|----------------------------------------------------------------------------------------------------|--------------|----------------------------------------------------------------|--------------------|----------------------------|---------|--|--|--|--|--|
| Visualización gráfica orden SPOOL 8971 en sistema S4P                                                                                                    |                                                                                                    |              |                                                                |                    |                            |         |  |  |  |  |  |
| Image: Solution of the state of the state of the sta                                                                                                    | Visualización gráfica orden SPOOL 8971 en sistema S4P                                                                                                    |              |                                                                |                    |                            |         |  |  |  |  |  |
| Executión Artranización<br>Socieda/NTC:<br>Actives fijos sin errores:<br>Actives fijos sin errores:<br>Actives fijos sin errores:<br>Dener a la ejecuria:<br>Dener a la ejecuria:<br>Dener a la ejecur | 😚 🖶 🛱 蘭 😩 68 🔺 📣 🖌 🜗 🦻 Parametrizaciones) 68 Gráfi. 68 Gráfico sin info estructura 68 Esbozo 68 Hex 🖹                                                         |              |                                                                |                    |                            |         |  |  |  |  |  |
| Statua         Act.f.jo         Subminero         Det.ctas         Det.ctas                                                                                                    | EJECUCIÓN ACTUALIZACIÓN<br>Soledad/NFC: 1000/NIIF<br>Activos fijos procesados: 22706<br>Activos fijos sin errores: 22706<br>Focha de la ejecución: 08.08.2019 |              |                                                                |                    |                            |         |  |  |  |  |  |
| 10100080         120101         AMBÓN         400000555         Amortinación normal         6         6.10-         USD           1010074         120101         ANRQEEL         400000555         Amortinación normal         6         1.67-         USD           101016151         120101         ANRQEEL         400000555         Amortinación normal         6         1.67-         USD           10101620         120101         ANRQEEL         400000555         Amortinación normal         6         1.18-         USD           10101620         120101         ANRQEEL         400000555         Amortinación normal         6         1.18-         USD           10101620         120101         ANRQEEL         400000555         Amortinación normal         6         1.78-         USD           10101624         120101         ANRQEEL         400000555         Amortinación normal         6         1.78-         USD           10101624         120101         ANRQEEL         400000555         Amortinación normal         6         1.78-         USD           10101624         120101         ANRQEEL         400000555         Amortinación normal         6         1.47-         USD           101016240         120101 <td>Status Act.fijo Subnúmero Det.ctas. Den</td> <td>nominac.</td> <td>N° doc. Denominación</td> <td>Periodo Impte.MS</td> <td>Mon.soc.</td> <td></td>                                                                                                    | Status Act.fijo Subnúmero Det.ctas. Den                                                                                                    | nominac.     | N° doc. Denominación                                           | Periodo Impte.MS   | Mon.soc.                   |         |  |  |  |  |  |
| 10101439       120101       ANAQUEL       1000000000000000000000000000000000000                                                                                                    | 10100080 0 120101 AMB<br>10100574 0 120101 ANA<br>10100574 0 120101 ANA                                                                                       | BÓN<br>AQUEL | 400000595 Amortización normal<br>400000595 Amortización normal | 6 6.10-<br>6 1.67- | USD<br>USD                 |         |  |  |  |  |  |
| 101016220       120101       ANAQCEL       400000555       Amortiacción normal.       6       1.1.9- USD         101016240       120101       ANAQCEL       400000555       Amortiacción normal.       6       1.1.9- USD         101016240       120101       ANAQCEL       400000555       Amortiacción normal.       6       5.63- USD         101016240       120101       ANAQCEL       400000555       Amortiacción normal.       6       1.76- USD         101016250       120101       ANAQCEL       400000555       Amortiacción normal.       6       1.72- USD         101016270       120101       ANAQCEL       400000555       Amortiacción normal.       6       1.47- USD         101016280       120101       ANAQCEL       400000555       Amortiacción normal.       6       1.47- USD         101016280       120101       ANAQCEL       400000555       Amortiacción normal.       6       1.47- USD         101016280       120101       ANAQCEL       400000555       Amortiacción normal.       6       1.47- USD         101016280       120101       ANAQCEL       400000555       Amortiacción normal.       6       1.47- USD         101016280       120101       ANAQCEL       400000555 <t< td=""><td>10101620 0 120101 ANA<br/>10101620 0 120101 ANA</td><td>AQUEL</td><td>400000595 Amortización normal</td><td>6 12.46-</td><td>USD</td><td></td></t<>                                                                                                    | 10101620 0 120101 ANA<br>10101620 0 120101 ANA                                                                                                    | AQUEL        | 400000595 Amortización normal                                  | 6 12.46-           | USD                        |         |  |  |  |  |  |
| 10101424 0       120101 ANAQCEL       40000055 Amortiactón normal 6       5.63 USD         10101426 0       120101 ANAQCEL       40000055 Amortiactón normal 6       1.78 USD         10101426 0       120101 ANAQCEL       40000055 Amortiactón normal 6       1.78 USD         10101426 0       120101 ANAQCEL       40000055 Amortiactón normal 6       1.47 USD         10101427 0       120101 ANAQCEL       40000055 Amortiactón normal 6       1.47 USD         10101428 0       120101 ANAQCEL       40000055 Amortiactón normal 6       1.47 USD         10101428 0       120101 ANAQCEL       40000055 Amortiactón normal 6       1.47 USD         10101430 0       120101 ANAQCEL       40000055 Amortiactón normal 6       1.47 USD         10101430 0       120101 ANAQCEL       40000055 Amortiactón normal 6       1.47 USD         10101430 0       120101 ANAQCEL       40000055 Amortiactón normal 6       1.47 USD         10101430 0       120101 ANAQCEL       40000055 Amortiactón normal 6       2.67 USD         10101430 0       120101 ANAQCEL       40000055 Amortiactón normal 6       2.67 USD         10101430 0       120101 ANAQCEL       40000055 Amortiactón normal 6       2.67 USD         10101430 0       120101 ANAQCEL       40000055 Amortiactón normal 6       2.67 USD <td< td=""><td>10101622 0 120101 ANA<br/>10101623 0 120101 ANA</td><td>AQUEL</td><td>400000595 Amortización normal<br/>400000595 Amortización normal</td><td>6 1.19-<br/>6 1.19-</td><td>USD</td><td></td></td<>                                                                                                    | 10101622 0 120101 ANA<br>10101623 0 120101 ANA                                                                                                    | AQUEL        | 400000595 Amortización normal<br>400000595 Amortización normal | 6 1.19-<br>6 1.19- | USD                        |         |  |  |  |  |  |
| 10011820       120001       ANNOTE:       1000000000000000000000000000000000000                                                                                                    | 10101624 0 120101 ANA<br>10101625 0 120101 ANA                                                                                                    | AQUEL        | 400000595 Amortización normal                                  | 6 5.63-            | USD                        |         |  |  |  |  |  |
| 10101427       0       120101       ANAQCEL       400000555       Amortiación normal       6       1.47-       USD         10101428       0       120101       ANAQCEL       400000555       Amortiación normal       6       1.47-       USD         10101428       0       120101       ANAQCEL       400000555       Amortiación normal       6       1.47-       USD         10101428       0       120101       ANAQCEL       400000555       Amortiación normal       6       1.47-       USD         10101438       120101       ANAQCEL       400000555       Amortiación normal       6       1.47-       USD         10101438       120101       ANAQCEL       400000555       Amortiación normal       6       1.47-       USD         10101438       120101       ANAQCEL       400000555       Amortiación normal       6       1.47-       USD         10101438       120101       ANAQCEL       400000555       Amortiación normal       6       2.67-       USD         10101438       120101       ANAQCEL       400000555       Amortiación normal       6       2.67-       USD         10101438       120101       ANAQCEL       400000555       Amortiación norma                                                                                                    | 10101625 0 120101 ANA<br>10101626 0 120101 ANA                                                                                                    | AQUEL        | 400000595 Amortización normal                                  | 6 1.28-            | USD                        |         |  |  |  |  |  |
| 101012620       120101       ANAQUEL       400000555       Amortiación normal.       6       1.47-       USD         101012620       120101       ANAQUEL       400000555       Amortiación normal.       6       1.47-       USD         101012630       120101       ANAQUEL       400000555       Amortiación normal.       6       1.47-       USD         101012630       120101       ANAQUEL       400000555       Amortiación normal.       6       1.47-       USD         101012630       120101       ANAQUEL       400000555       Amortiación normal.       6       1.47-       USD         101012630       120101       ANAQUEL       400000555       Amortiación normal.       6       1.47-       USD         101012630       120101       ANAQUEL       400000555       Amortiación normal.       6       2.67-       USD         101012630       120101       ANAQUEL       400000555       Amortiación normal.       6       2.67-       USD         101012630       120101       ANAQUEL       400000555       Amortiación normal.       6       2.67-       USD         101012630       120101       ANAQUEL       400000555       Amortiación normal.       6       2.67-                                                                                                    | 10101627 0 120101 ANA                                                                                                    | AQUEL        | 400000595 Amortización normal                                  | 6 1.47-            | USD                        |         |  |  |  |  |  |
| 101016280       120101       AllQCEL       400000555       Anotiación normal       6       1.47-USD         101016280       120101       AllQCEL       400000555       Anotiación normal       6       1.47-USD         101016280       120101       AllQCEL       400000555       Anotiación normal       6       1.47-USD         101016280       120101       AllQCEL       400000555       Anotiación normal       6       1.47-USD         101016280       120101       AllQCEL       400000555       Anotiación normal       6       1.47-USD         10101630       120101       AllQCEL       400000555       Anotiación normal       6       2.67-USD         10101630       120101       AllQCEL       400000555       Anotiación normal       6       2.67-USD         10101630       120101       AllQCEL       400000555       Anotiación normal       6       2.67-USD         10101630       120101       AllQCEL       400000555       Anotiación normal       6       2.67-USD         10101630       120101       AllQCEL       400000555       Anotiación normal       6       2.67-USD         10101630       120101       AllQCEL       400000555       Anotiación normal       6                                                                                                    | 10101628 0 120101 ANA                                                                                                    | AQUEL        | 400000595 Amortización normal                                  | 6 1.47-            | USD                        |         |  |  |  |  |  |
| 10101680 0       120101       ANAQUEL       400000555       Amorización normal       6       1.47 - [030]         10101683 0       120101       ANAQUEL       400000555       Amorización normal       6       1.47 - [030]         10101683 0       120101       ANAQUEL       400000555       Amorización normal       6       2.67 - [030]         10101683 0       120101       ANAQUEL       400000555       Amorización normal       6       2.67 - [030]         10101683 0       120101       ANAQUEL       400000555       Amorización normal       6       2.67 - [030]         10101683 0       120101       ANAQUEL       400000555       Amorización normal       6       2.67 - [030]         10101683 0       120101       ANAQUEL       400000555       Amorización normal       6       2.67 - [030]         10101683 0       120101       ANAQUEL       400000555       Amorización normal       6       2.67 - [030]         10101683 0       120101       ANAQUEL       400000555       Amorización normal       6       3.03 - [030]         10101684 0       120101       ANAQUEL       400000555       Amorización normal       6       3.03 - [030]         10101643 0       120101       ANAQUEL       4000                                                                                                    | 10101629 0 120101 ANA                                                                                                    | AQUEL        | 400000595 Amortización normal                                  | 6 1.47-            | USD                        |         |  |  |  |  |  |
| 10101680       120101       AllACT       V0000895       Amorilación normal       0       1.07       1.00         10101680       120010       AllACT       V0000895       Amorilación normal       0       2.07       UDD         10101681       120010       AllACT       40000895       Amorilación normal       0       2.07       UDD         10101681       120010       AllACT       40000895       Amorilación normal       0       2.07       UDD         10101681       120010       AllACT       40000895       Amorilación normal       0       2.07       UDD         10101681       120101       AllACTEL       40000895       Amorilación normal       0       2.07       UDD         10101681       120101       AllACTEL       40000895       Amorilación normal       0       2.07       UDD         10101681       120101       AllACTEL       40000895       Amorilación normal       0       2.06       UDD         100101681       120101       AllACTEL       40000895       Amorilación normal       0       3.03       UDD         100101641       120101       AllACTEL       40000895       Amorilación normal       0       10.0.32       UDD <tr< td=""><td>10101630 0 120101 ANA</td><td>AQUEL</td><td>400000595 Amortización normal</td><td>0 1.4/-</td><td>050</td><td></td></tr<>                                                                                                    | 10101630 0 120101 ANA                                                                                                    | AQUEL        | 400000595 Amortización normal                                  | 0 1.4/-            | 050                        |         |  |  |  |  |  |
| 10101634       120101       ANAQUE       40000555       Amortización normal       6       2.677       USD         10101634       120101       ANAQUE       40000555       Amortización normal       6       2.677       USD         10101634       120101       ANAQUE       400000555       Amortización normal       6       2.677       USD         10101637       120101       ANAQUE       400000555       Amortización normal       6       2.677       USD         10101637       120101       ANAQUEL       400000555       Amortización normal       6       2.677       USD         10101638       120101       ANAQUEL       400000555       Amortización normal       6       2.667       USD         10101638       120101       ANAQUEL       400000555       Amortización normal       6       3.03       USD         10101639       120101       ANAQUEL       400000555       Amortización normal       6       3.03       USD         10101641       120101       ANAQUEL       400000555       Amortización normal       6       10.32-       USD         10101643       120101       ANAQUEL       400000555       Amortización normal       6       10.32-       USD                                                                                                    | 10101632 0 120101 ANA                                                                                                    | AQUE         | 400000595 Amortización normal                                  | 6 2.67-            | ISD                        |         |  |  |  |  |  |
| 10010585         0         120101         ANKOVEL         400000555         Amortización normal         6         2.47-         USD           10010585         0         120101         ANKOVEL         400000555         Amortización normal         6         2.47-         USD           10010587         0         120101         ANKOVEL         400000555         Amortización normal         6         2.47-         USD           10010587         0         120101         ANKOVEL         400000555         Amortización normal         6         2.46-         USD           10010587         0         120101         ANKOVEL         400000555         Amortización normal         6         2.46-         USD           10010589         0         120101         ANKOVEL         400000555         Amortización normal         6         3.03-         USD           10010540         0         120101         ANAQUEL         400000555         Amortización normal         6         10.32-         USD           10010541         0         120101         ANAQUEL         400000555         Amortización normal         6         10.32-         USD           10010543         0         120101         ANAQUEL         4000000                                                                                                    | 10101634 0 120101 202                                                                                                    | A COLUMN     | 400000595 Amortización normal                                  | 6 2.67-            | ISD                        |         |  |  |  |  |  |
| 10101688         0         120101         AND VEL         400000555         Amortización normal         6         2.67-         USD           10101689         0         120101         AND VEL         40000555         Amortización normal         6         2.67-         USD           10101689         0         120101         AND VEL         40000555         Amortización normal         6         2.67-         USD           10101689         0         120101         AND VEL         40000555         Amortización normal         6         2.66-         USD           10101689         0         120101         AND VEL         400000555         Amortización normal         6         3.03-         USD           10101640         0         120101         AND VEL         400000555         Amortización normal         6         10.32-         USD           10101641         0         120101         AND VEL         400000555         Amortización normal         6         10.32-         USD           10101643         0         120101         AND VEL         400000555         Amortización normal         6         10.32-         USD           10101643         0         120101         AND VEL         400000555                                                                                                    | 10101635 0 120101 ANA                                                                                                    | AOVEL        | 400000595 Amortización normal                                  | 6 2.67-            | USD                        |         |  |  |  |  |  |
| 10101437         0         120101         AllAGEL         400000955         Amortiactón normal         6         2.6-7         USD           10101437         0         120101         AllAGEL         400000955         Amortiactón normal         6         2.6-7         USD           10101439         0         120101         AllAGEL         400000555         Amortiactón normal         6         3.0-3         USD           10101459         0         120101         AllAGEL         400000555         Amortiactón normal         6         3.0-3         USD           10101451         0         120101         AllAGEL         400000555         Amortiactón normal         6         3.0-3         USD           10101451         0         120101         AllAGEL         400000555         Amortiactón normal         6         10.32-         USD           10101453         0         120101         AllAGEL         400000555         Amortiactón normal         6         10.32-         USD                                                                                                    | 10101636 0 120101 ANA                                                                                                    | AQUEL        | 400000595 Amortización normal                                  | 6 2.67-            | USD                        |         |  |  |  |  |  |
| 10101638         0         120101         ANGOREL         400000555         Amortización normal         6         2.68-         USD           10101638         0         120101         ANGOREL         400000555         Amortización normal         6         3.03-         USD           10101640         0         120101         ANGOREL         400000555         Amortización normal         6         3.03-         USD           10101641         0         120101         ANGOREL         400000555         Amortización normal         6         10.32-         USD           10101643         0         120101         ANGOREL         400000555         Amortización normal         6         10.32-         USD           10101643         0         120101         ANGOREL         400000555         Amortización normal         6         10.32-         USD                                                                                                    | 10101637 0 120101 ANA                                                                                                    | AUEL         | 400000595 Amortización normal                                  | 6 2.67-            | USD                        |         |  |  |  |  |  |
| 10101659         0         120101         ApAgoret.         400000595         Amortización normal.         6         3.03-USD           10101640         0         120101         ApAgoret.         400000595         Amortización normal.         6         3.03-USD           10101641         0         120101         Augoret.         400000595         Amortización normal.         6         10.32-USD           10101643         0         120101         Augoret.         400000595         Amortización normal.         6         10.32-USD                                                                                                    | 10101638 0 120101 AU                                                                                                    | AQUEL        | 400000595 Amortización normal                                  | 6 2.68-            | USD                        |         |  |  |  |  |  |
| 10101460         0         120101         2/RQCEL         400000595         Amortización normal         6         3.0.3-USD           10101461         0         120101         VMAQUEL         400000595         Amortización normal         6         10.32-USD           10101463         120101         VMAQUEL         400000595         Amortización normal         6         10.32-USD                                                                                                    | 10101639 0 120101 ALA                                                                                                    | AQUEL        | 400000595 Amortización normal                                  | 6 3.03-            | USD                        |         |  |  |  |  |  |
| 10101641         120101         NRACEL         400000595         Amortización normal         6         10.32-USD           10101643         120101         NRACEL         400000595         Amortización normal         6         10.32-USD                                                                                                    | 10101640 0 120101 ANA                                                                                                    | AQUEL        | 400000595 Amortización normal                                  | 6 3.03-            | USD                        |         |  |  |  |  |  |
| 10101643 0  120101 NHAQUEL  400000595 Amortizacion normal  6  10.32- USD  <br>↓                                                                                                    | 10101641 0 120101 ANA                                                                                                    | AQUEL        | 400000595 Amortización normal                                  | 6 10.32-           | USD                        | ^       |  |  |  |  |  |
|                                                                                                    | 10101643 0 120101 ANA                                                                                                    | AQUEL        | 400000595 Amortización normal                                  | 6  10.32-          | USD                        |         |  |  |  |  |  |
|                                                                                                    |                                                                                                    |              |                                                                |                    |                            | < >     |  |  |  |  |  |
| Sób se visualiza de la página 1 a la 10 de 379 🛛 😵 Shu Sa Visualiza de la página 1 a la 10 de 379 🖉                                                                                                    | 🛇 Sólo se visualiza de la página 1 a la 10 de 379                                                                                                    |              | SAP                                                            |                    | ≫   SM37 ♥   PUCESAP   OVR | 🖄   🔓 🔺 |  |  |  |  |  |

• En las parametrizaciones ingresamos las páginas para ver todo lo que realizo la depreciación.

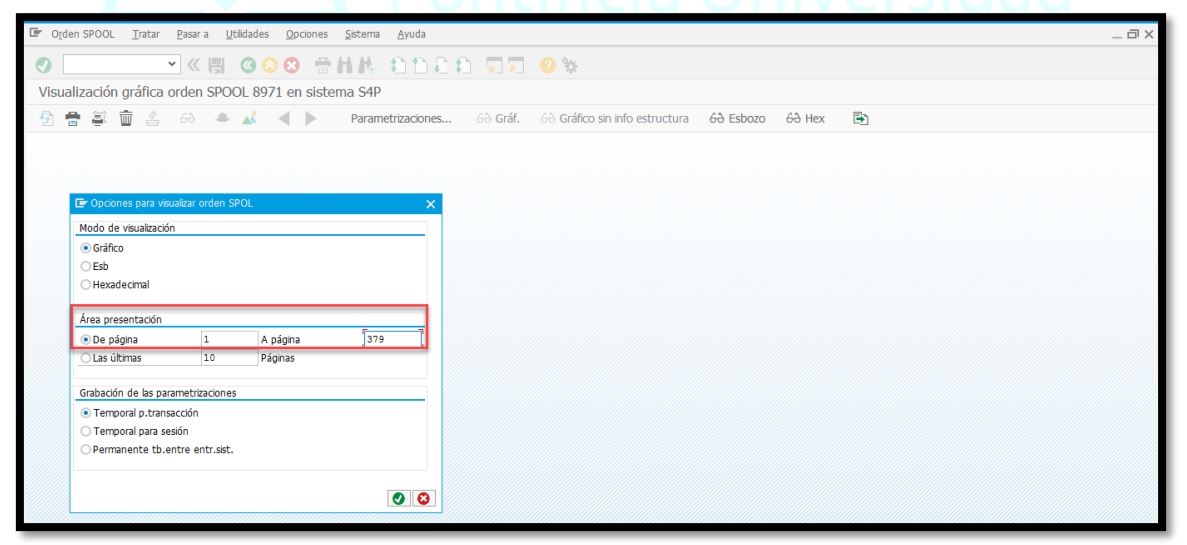

• Y damos check

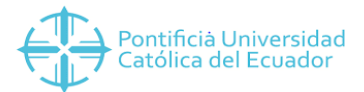

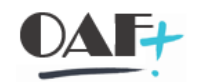

| 🖙 Ord      | en SPOOL                                              | Tratar        | <u>P</u> asar a <u>U</u> t | tilidades <u>O</u> pciones | <u>S</u> istema <u>A</u> yuda |             |                                |           |        |   |  | _ ⊡ × |
|------------|-------------------------------------------------------|---------------|----------------------------|----------------------------|-------------------------------|-------------|--------------------------------|-----------|--------|---|--|-------|
| 0          | ❷                                                     |               |                            |                            |                               |             |                                |           |        |   |  |       |
| Visua      | Visualización gráfica orden SPOOL 8971 en sistema S4P |               |                            |                            |                               |             |                                |           |        |   |  |       |
| <b>9</b> 1 | i 😜 🗄                                                 | <b>i</b> 4    | 6ə 🔶                       | ▲ ►                        | Parametrizacione              | es 60 Gráf. | 60 Gráfico sin info estructura | 60 Esbozo | 60 Hex | Ð |  |       |
|            |                                                       |               |                            |                            |                               |             |                                |           |        |   |  |       |
|            |                                                       |               |                            |                            |                               |             |                                |           |        |   |  |       |
|            |                                                       | 00.0000.000   | unitar ordon S             | POL                        |                               |             |                                |           |        |   |  |       |
|            | Le Opcion                                             | es para visi  | Jaikar orderi S            | POL                        |                               |             |                                |           |        |   |  |       |
|            | Modo de                                               | visualizaciór | n                          |                            |                               |             |                                |           |        |   |  |       |
|            | Gratico                                               | )             |                            |                            |                               |             |                                |           |        |   |  |       |
|            | Ollorad                                               | o cimal       |                            |                            |                               |             |                                |           |        |   |  |       |
|            | Hexau                                                 | ecinal        |                            |                            |                               |             |                                |           |        |   |  |       |
|            | Área pres                                             | entación      |                            |                            |                               |             |                                |           |        |   |  |       |
|            | De pág                                                | gina          | 1                          | A página                   | 379                           |             |                                |           |        |   |  |       |
|            | 🔘 Las últ                                             | imas          | 10                         | Páginas                    |                               |             |                                |           |        |   |  |       |
|            | Fir Infe                                              | ormación      |                            |                            |                               |             |                                |           |        |   |  |       |
|            | G                                                     | -             |                            |                            | ٦                             | <u> </u>    |                                |           |        |   |  |       |
|            | 900                                                   | Visualizar 3  | 79 páginas po              | dría causar un             | ц.,                           |             |                                |           |        |   |  |       |
|            |                                                       | despordam     | iento de mem               | ioria                      |                               |             |                                |           |        |   |  |       |
|            |                                                       |               |                            |                            |                               |             |                                |           |        |   |  |       |
|            |                                                       |               |                            |                            | $\cap$                        |             |                                |           |        |   |  |       |
|            |                                                       |               |                            |                            |                               |             |                                |           |        |   |  |       |
|            | handhannan                                            |               |                            |                            |                               |             |                                |           |        |   |  |       |

• Se visualizan todas las hojas.

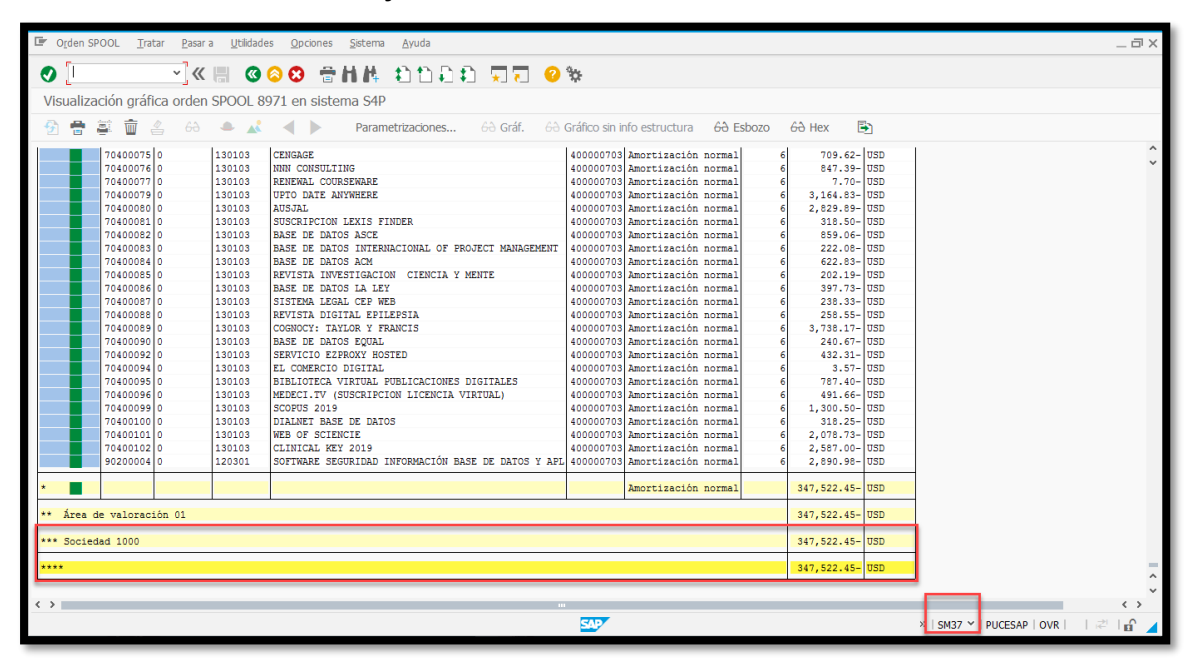